# iWEF 1.0: A WEB-BASED AND GIS-ENABLED INTEGRATIVE WATER-ENERGY-FOOD (WEF) NEXUS ANALYTICAL MODEL

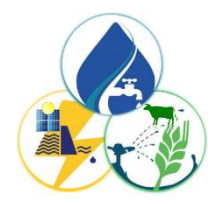

## User Manual

Cuthbert Taguta<sup>1, 2</sup>, Zolo Kiala<sup>2, 3</sup>, Tsitsi Bangira<sup>2</sup>, Luxon Nhamo<sup>4</sup>, Aidan Senzanje<sup>1, 5</sup>, Tafadzwanashe Mabhaudhi<sup>2, 6</sup>

<sup>1</sup>School of Engineering, University of KwaZulu-Natal, P. Bag X01, Pietermaritzburg, 3209, South Africa
<sup>2</sup>Centre for Transformative Agriculture and Food Systems, University of KwaZulu-Natal, P. Bag X01, Pietermaritzburg, 3209, South Africa
<sup>3</sup>Origins Centre, University of the Witwatersrand, Johannesburg, South Africa
<sup>4</sup>Water Research Commission, Lynnwood Manor, Pretoria 0081, South Africa
<sup>5</sup>Centre For Water Resources Research, School of Engineering, University of KwaZulu-Natal, P. Bag X01, Pietermaritzburg 3209, South Africa
<sup>6</sup>International Water Management Institute (IWMI-GH), West Africa Office, c/o CSIR, Accra, Ghana; and KNUST, Kumasi, Ghana

## Background of the iWEF modelling tool

The web-based and GIS-enabled integrative water-energy-food (WEF) nexus analytical model (iWEF) was originally developed by Nhamo et al. (2020a) as an MS Excel-based model for establishing quantitative relationships among WEF nexus sectors to indicate resource utilisation and performance over time, thereby providing evidence of WEF nexus to decision-makers and indicating priority areas for intervention. It was recently further developed into an open-source web-based GIS-enabled integrative WEF nexus analytical model with geospatial analytic abilities. To facilitate WEF nexus performance assessment, monitoring and evaluation, iWEF holistically evaluates synergies and trade-offs to improve efficiency and productivity in resource use and management for sustainable development.

After identifying and defining relevant WEF sustainability indicators, Nhamo et al. (2020a) developed a methodology to compute composite indices. The key input data for iWEF modelling are the six WEF sustainability indicators, per annum, including water availability (m<sup>3</sup>/capita), water productivity (\$/m<sup>3</sup>), energy accessibility (%), energy productivity (MJ/GDP), food self-sufficiency (%) and cereal productivity (kg/ha). These indicators are compared pairwise in a pairwise comparison matrix (PCM) based on expert opinion/advice,

literature, or recognized databases (e.g., national statistics, World Bank, Aquastat, etc) that can provide the baseline to establish the numerical relationship among indicators (Mabhaudhi *et al.*, 2019; Nhamo *et al.*, 2019; Nhamo *et al.*, 2020a; Nhamo *et al.*, 2020b). Water availability is the proportion of available freshwater resources per capita, which estimates the total available freshwater water resources per person. Water productivity is the proportion of crops produced per unit of water used, which measures the output from an agricultural system in relation to the water it consumes. Energy accessibility is the proportion of the population with access to electricity, expressed as a percentage (%) of the total population. Energy productivity is synonymous with energy intensity, which is the energy supplied to the economy per unit value of economic output. Food self-sufficiency is the percentage (%) of individuals in the population, out of total population, who have experienced food insecurity at moderate or severe levels during the reference year. Cereal productivity is considered the proportion of sustainable agricultural production per unit area (Nhamo et al., 2020a).

The iWEF tool integrates the six WEF indicators through the Analytic Hierarchy Process (AHP) multi-criteria decision-making (MCDM) approach (Brunelli, 2015) by normalising WEF indicators data to determine composite indices used to compute the weighted average WEF nexus index. According to Saaty (1987), the AHP is a theory of measurement for deriving ratio scales from both discrete and continuous paired comparisons to set priorities and make the best decisions. The AHP comparison matrix is determined by comparing two indicators at a time using Saaty's scale, which ranges between 1/9 and nine as indicated in the Table 1 (Saaty, 1987). To create the PCM for your case study, be guided by Table 1 wherein *a* and *b* are the row and column factors/indicators, respectively.

| Intensity of Importance   | Definition                      | Explanation                              |
|---------------------------|---------------------------------|------------------------------------------|
| 1                         | Equal importance                | Element a and b contribute               |
|                           |                                 | equally to the objective                 |
| 3                         | Moderate importance of one      | Experience and judgment                  |
|                           | over another                    | slightly favour element a                |
|                           |                                 | over b                                   |
| 5                         | Essential or strong importance  | Experience and judgment                  |
|                           |                                 | strongly favour element a                |
|                           |                                 | over b                                   |
| 7                         | Very strong or demonstrated     | Element <i>a</i> is favoured very        |
|                           | importance                      | strongly over <i>b</i> ; its             |
|                           |                                 | dominance is demonstrated                |
|                           |                                 | in practice                              |
| 9                         | Extreme or absolute importance  | The evidence favouring                   |
|                           |                                 | element <i>a</i> over <i>b</i> is of the |
|                           |                                 | highest possible order of                |
|                           |                                 | affirmation                              |
| 2 (weak), 4 (moderate     | Intermediate values between the | When compromise is                       |
| plus), 6 (strong plus), 8 | two adjacent judgments          | needed. For example, 2 can               |
| (very, very strong), 1/2, |                                 | be used for the intermediate             |
| 1/4, 1/6, 1/8             |                                 | value between 1 and 3                    |
| 1/3                       | Moderately less important       |                                          |
| 1/5                       | Strongly less important         |                                          |

Table 1: Saaty's scale of relative importance for pairwise comparisons in an AHP

| 1/7            | Very strongly less important                |                         |
|----------------|---------------------------------------------|-------------------------|
| 1/9            | Extremely less important                    |                         |
| Reciprocals of | If <i>a</i> has one of the above            | A reasonable assumption |
| above nonzero  | nonzero numbers assigned to it              |                         |
|                | when compared with <i>b</i> , then <i>b</i> |                         |
|                | has the reciprocal value when               |                         |
|                | compared with <i>a</i>                      |                         |

Source: Saaty and Vargas (2012)

The iWEF model determines the integrated WEF nexus composite index (*i*) whose value can be interpreted on its level or class of sustainability (Table 2) (Nhamo et al., 2020a). Key outputs in iWEF include a spider graph (radar chart or sustainability polygon) of normalised indices and maps. The shape of the radar chart illustrates WEF nexus indicator performance and interrelationships, providing a synopsis of the level of interactions, interdependencies and interconnectedness among WEF nexus sectors, whose management is perceived as either sustainable or unsustainable. The maps show spatial distribution of the WEF nexus in the locations of interest, thus highlighting the hotspots and champions.

### Using the iWEF modelling tool

The user interface and corresponding stepwise operating procedures for iWEF are shown in the succeeding section. Six steps need to be followed to carry out a WEF nexus study with the iWEF tool.

User interface and corresponding operating procedures of iWEF

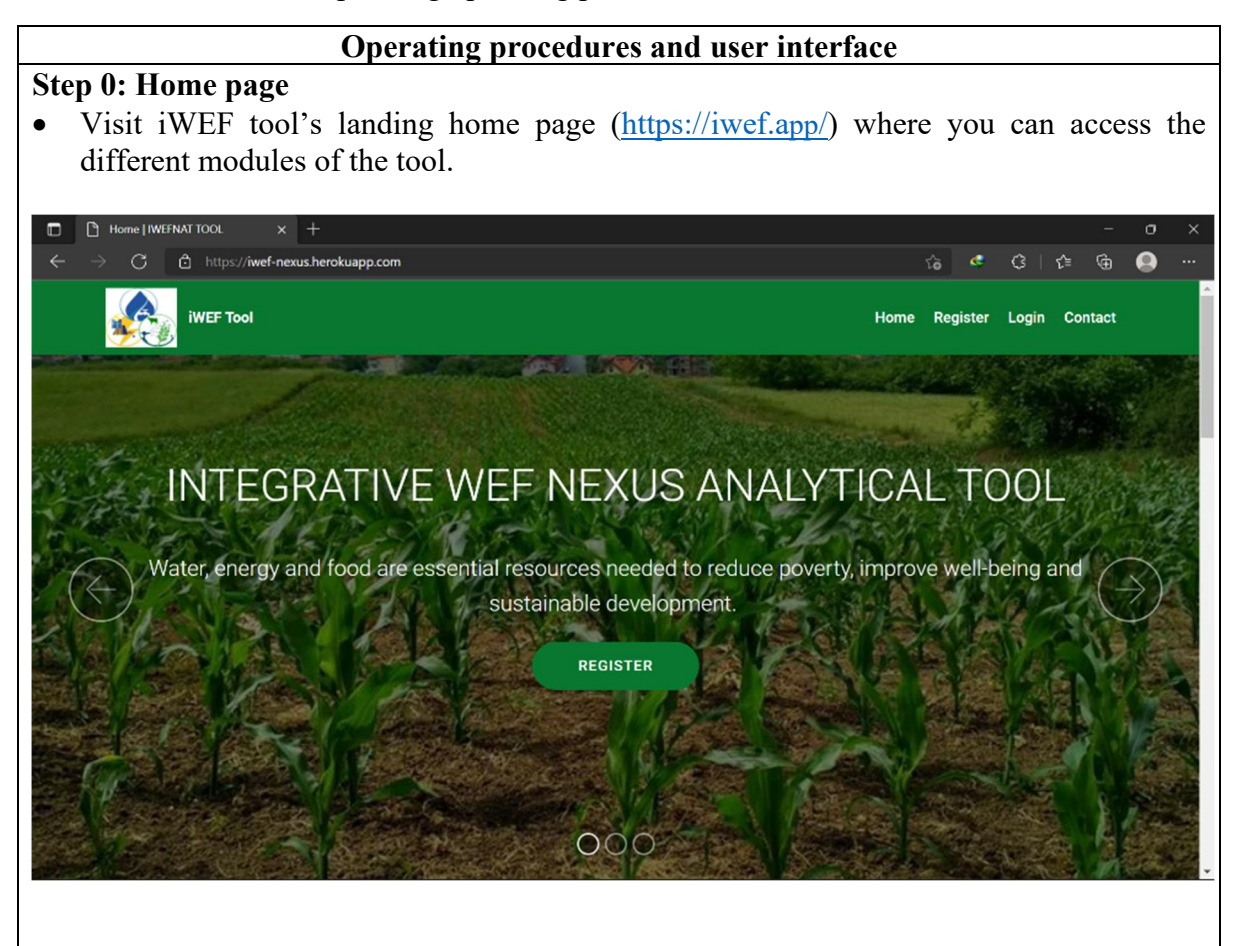

#### Step 1: User registration and login

• If you are a new user, click the '**Register**' tab and populate the pop-up form with a unique username, email address and password. Click the '**Sign up**' tab and your personal account will be created.

| Register   IWEFNAT TOOL × +                                                                        |                                                                                                    |      |          |        | -       | σ   | ×  |
|----------------------------------------------------------------------------------------------------|----------------------------------------------------------------------------------------------------|------|----------|--------|---------|-----|----|
| $\leftarrow$ $\rightarrow$ $\bigcirc$ $\textcircled{1}$ https://iwef-nexus.herokuapp.com/register/ |                                                                                                    | Q ίο | • •      | 3   €≡ | œ       |     |    |
|                                                                                                    |                                                                                                    | Home | Register | Login  | Contact |     | Ŷ  |
| Register                                                                                           | Usemame*                                                                                                    |      |          |        | -       |     |    |
| Welcome new user,                                                                                  |                                                                                                    |      |          |        |         |     |    |
| register on the system to                                                                          | Email address                                                                                                    |      |          |        |         |     |    |
| access more functionality.                                                                         |                                                                                                    |      |          |        |         | -   | ٩. |
|                                                                                                    | Password*                                                                                                    |      |          |        | AND.    | -   |    |
| State Dela State                                                                                   |                                                                                                    |      |          |        |         |     |    |
|                                                                                                    | Your password can't be too similar to your other personal information     Your password must contain at least 6 characters     Your password can't be commonly used password     Your password can't be entirely numeric. |      |          |        | (A'     |     |    |
| Charles May                                                                                        | Password confirmation*                                                                                                    |      |          |        |         |     | P. |
| TARE                                                                                               | Enter the same password as before, for verification                                                                                                    |      |          |        |         |     | i. |
| P STERLA                                                                                           | Site op                                                                                                    |      |          |        |         | ST. |    |

- Click the **'Login'** tab and populate the pop-up form with your username and password, then click the **'Sign In'** tab to access and use the iWEF tool.
- In case you forget your password, click the **'Forgot Password'** tab, and a password renewal link will be sent to your personal email, in the **'Inbox'** or **'Spam'** folder.

| 🗖 🗅 Login   IWEFNAT TOOL 🛛 🗙 🕂                                                                                         |                                                                                                    |      |        |       |      | - 0 | ×  |
|----------------------------------------------------------------------------------------------------|----------------------------------------------------------------------------------------------------|------|--------|-------|------|-----|----|
| $\leftarrow$ $\rightarrow$ C $\textcircled{c}$ https://iwef-nexus.herokuapp.com/login/                                 |                                                                                                    | îô   | 4      | G     | £^≡  | G 😫 | )  |
|                                                                                                    | Hom                                                                                                    | e Re | gister | Login | Cont | act | Î  |
| Loging<br>By loging in, you gain more<br>access to the system.If<br>you are a new user, you<br>need to register first. | Username*  I Password*  Forgot Password?  Sygn.id  For New People Password Password | đ.   |        |       |      |     |    |
| a start                                                                                                    |                                                                                                    |      |        | _     |      |     | A. |

### **Step 2: Preparing input data**

• Click the **'Data'** tab and be guided by Table 1 in filling your input data into all the editable coloured cells above the main / leading diagonal in the indicators data table to replace the default values. The reciprocal cells below the diagonal will be automatically

filled for you. For accuracy, it is recommended to fill in fractions instead of decimals for numbers, for example 1/3 for 0.33; 1/6 for 0.17; 1/7 for 0.14; and 1/9 instead of 0.11.

• Click "Download" tab to save your data in your local computer (by default, as 'exportedtable (1)' in Downloads' folder). Depending on the consistency and randomness of the pairwise comparison judgements, the user will either (i) be able to download their data for analysis if consistency ratio (CR) value is less than 0.10, or (i) be unable to download their data and be prompted to re-evaluate their judgements if CR value is greater than or equal to 0.10. In case of outcome (i) above, the process will be repeated until they get an acceptable CR value ( $\leq 0.1$  or 10%) and download their data for analysis. Renaming the downloaded .csv file is optional.

| I WEFNAT TOOL             | × D                   | Data   IWEFNAT TO     | ol X                    | 🌀 dot bulle            | t symbol - Gooș           | gle Searc $\times   +$ |                       |            | -             | • | × |
|---------------------------|-----------------------|-----------------------|-------------------------|------------------------|---------------------------|------------------------|-----------------------|------------|---------------|---|---|
|                           | /iwef-nexus.n         | erokuapp.com/dat      |                         |                        |                           |                        | Home Data Analys      | ses LogOut | V⊕<br>Contact | e |   |
| Data Playg                | round                 |                       |                         |                        |                           |                        | List of study areas   |            |               |   |   |
|                           | Water<br>availability | Water<br>productivity | Energy<br>accessibility | Energy<br>productivity | Food self-<br>sufficiency | Crop<br>productivity   | No table yet uploaded |            |               |   |   |
| Water<br>availability     | 1.00                  | 1102                  | 1.00                    | 1.00                   | 1.00                      | 1.00                   | •New                  |            |               |   |   |
| Water<br>productivity     | 1.00                  | 1.00                  | 1.00                    |                        |                           | 1.00                   |                       |            |               |   |   |
| Energy<br>accessibility   | 1.00                  | 1.00                  | 1.00                    |                        |                           | 1.00                   |                       |            |               |   |   |
| Energy<br>productivity    | 1.00                  | 1.00                  | 1.00                    | 1.00                   | 1.00                      | 1.00                   |                       |            |               |   |   |
| Food self-<br>sufficiency | 1.00                  | 1.00                  | 1.00                    | 1.00                   | 1.00                      | 1.00                   |                       |            |               |   |   |
| Crop<br>productivity      | 1.00                  | 1.00                  | 1.00                    | 1.00                   | 1.00                      | 1.00                   |                       |            |               |   |   |
| 📥 Download                |                       |                       |                         |                        |                           | C Refresh              |                       |            |               |   |   |

## Step 3: Delineating the case study area

- If the user has a conventional .shp shapefile for the case study area, they must create a .geojson shapefile by using (i) the web-based tool <u>http://geojson.io/</u>, or (ii) the QGIS software.
- If the user lacks a conventional .shp shapefile for the case study area, go down to the 'Map Playground', select your polygon shape (regular or rectangle), then use the mouse cursor arrow to delineate the boundaries of your case study area in the base map. Zoom in the base map to fine tune the boundaries. Click on the 'Export' tab to download the shapefile of your selected case study area in your local computer (by default, as 'export\_draw\_day\_month\_year' in Downloads' folder). Renaming the saved .geojson file is optional.

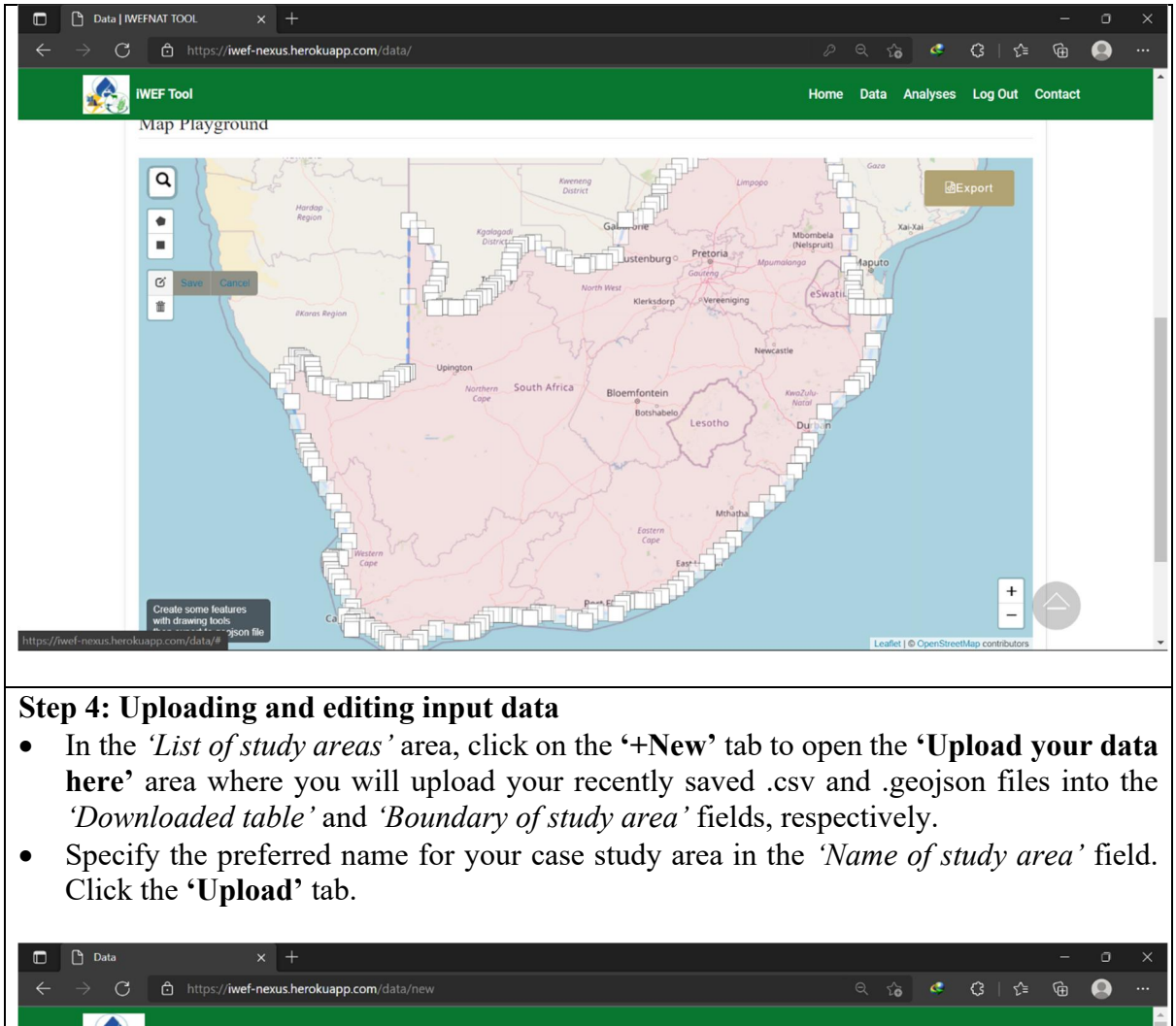

• To edit your uploaded data, click the specific case study and go to the 'Study area Info' area where you can either edit or delete your data and case study shapefile.

| 🗧 🧲 🔿 🖸 🖸 https://iwef-nexus.her                                                                                                    | rokuapp.com/data/21/                                                                                                    |                                                                                                    | Q 🏠 🥥                                                                 | -<br>C C C C                                                                              |
|----------------------------------------------------------------------------------------------------|----------------------------------------------------------------------------------------------------|----------------------------------------------------------------------------------------------------|-----------------------------------------------------------------------|-------------------------------------------------------------------------------------------|
|                                                                                                    |                                                                                                    | Home                                                                                                    | Data Analyses                                                         | Log Out Contact                                                                           |
|                                                                                                    | Study area Info 🖋 🛍<br>South Africa (Nhamo et al., 2020)                                                                                                    |                                                                                                    |                                                                       |                                                                                           |
| <ul> <li>Step 5: Computing and</li> <li>Click the 'Analyses<br/>which is displayed in<br/>your uniquely identised<br/>study of interest and<br/>and a colour coded in</li> </ul> | d displaying the WEF next<br>s' tab and enter your system<br>near the top part of page.<br>tified case studies will app<br>d your results will be displayed<br>map. Download these result | <b>Aus index</b><br>em randomly gene<br>Click in the ' <i>Selec</i><br>bear in a draw-dow<br>ayed as a radar ch<br>ts as .png for expo | erated an<br><i>ct study d</i><br>wn list. S<br>nart (or sporting and | nd assigned l<br><i>area</i> ' field an<br>Select the ca<br>pider diagran<br>d reporting. |
| Analysis   IWEFNAT TOOL x +     ← → C ☆ https://iwef-nexus.herc     IWEF Tool                                                                                                    | <b>ɔkuapp.com</b> /analysis/                                                                                                    | e<br>Home I                                                                                                    | रे 🙃 🤹 प्                                                             | – □<br>③   ☆                                                                              |
|                                                                                                    |                                                                                                    |                                                                                                    |                                                                       |                                                                                           |

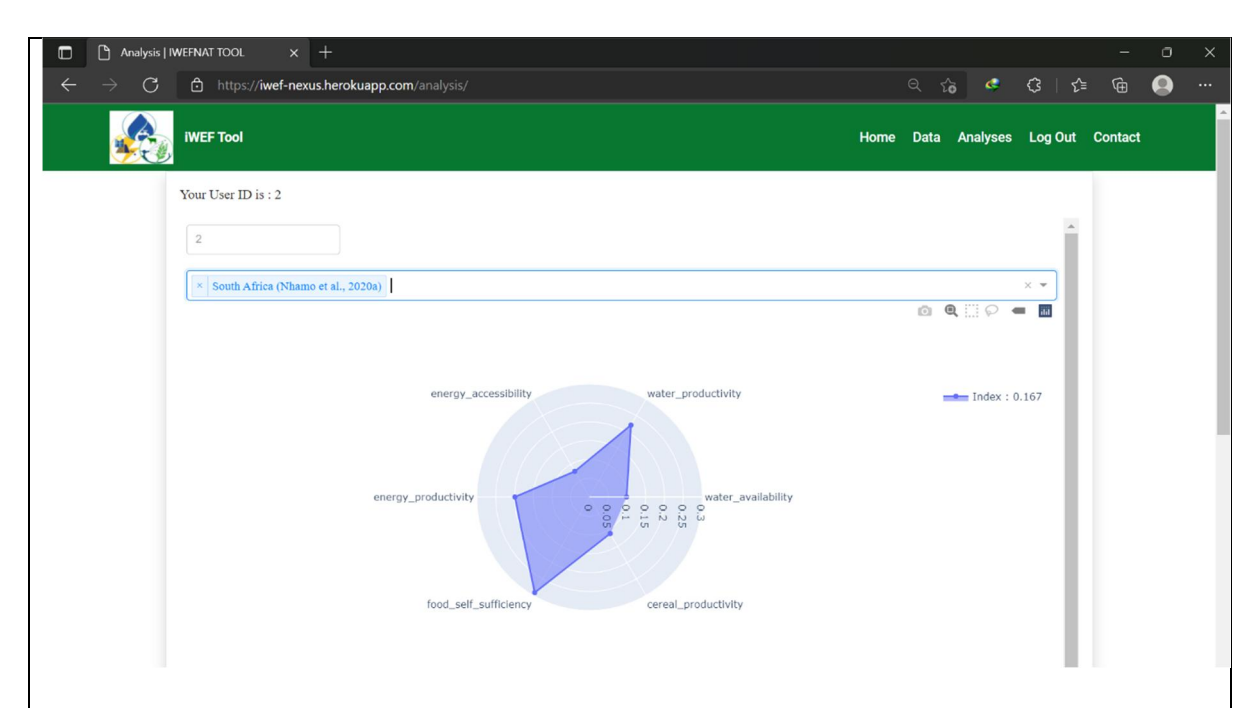

• The value(s) of the individual indices, integrated WEF nexus composite index (*i*), and quantitative values for the six indicators can be interpreted according to Table 2.

| Sustainability                                          | Unsustainable         | Marginally sustainable    | Moderately sustainable     | Highly sustainable                                        |
|---------------------------------------------------------|-----------------------|---------------------------|----------------------------|-----------------------------------------------------------|
| Integrated WEF<br>nexus composite<br>index ( <i>i</i> ) | $0.048 \le i < 0.107$ | $0.108 \le i < 0.167$     | $0.168 \le i < 0.226$      | $\begin{array}{c} 0.227 \leq i \leq \\ 0.286 \end{array}$ |
| Water availability<br>(m <sup>3</sup> /per capita)      | < 1 700               | $1\ 700 \le x \le 6\ 000$ | $6\ 000 < x \le 15$<br>000 | > 15 000                                                  |
| Water<br>productivity<br>(US\$/m <sup>3</sup> )         | < 10                  | $10 \le x \le 20$         | $20 < x \le 100$           | > 100                                                     |
| Energy<br>accessibility (%<br>of population)            | < 20                  | $20 \le x \le 50$         | 50 < x < 90                | $90 \le x \le 100$                                        |
| Energy<br>productivity<br>(\$GDP/MJ)                    | < 0.11                | $0.11 \le x < 0.2$        | $0.2 \le x \le 0.33$       | > 0.33                                                    |
| Food self-<br>sufficiency (% of<br>population)          | < 70                  | $70 \le x \le 85$         | $85 < x \le 95$            | > 95                                                      |
| Crop productivity<br>(kg/ha)                            | < 500                 | $500 < x \le 2\ 000$      | $2\ 000 < x \le 4\ 000$    | > 4 000                                                   |

Table 2: WEF nexus indicators performance classification categories (Taguta et al., 2023)

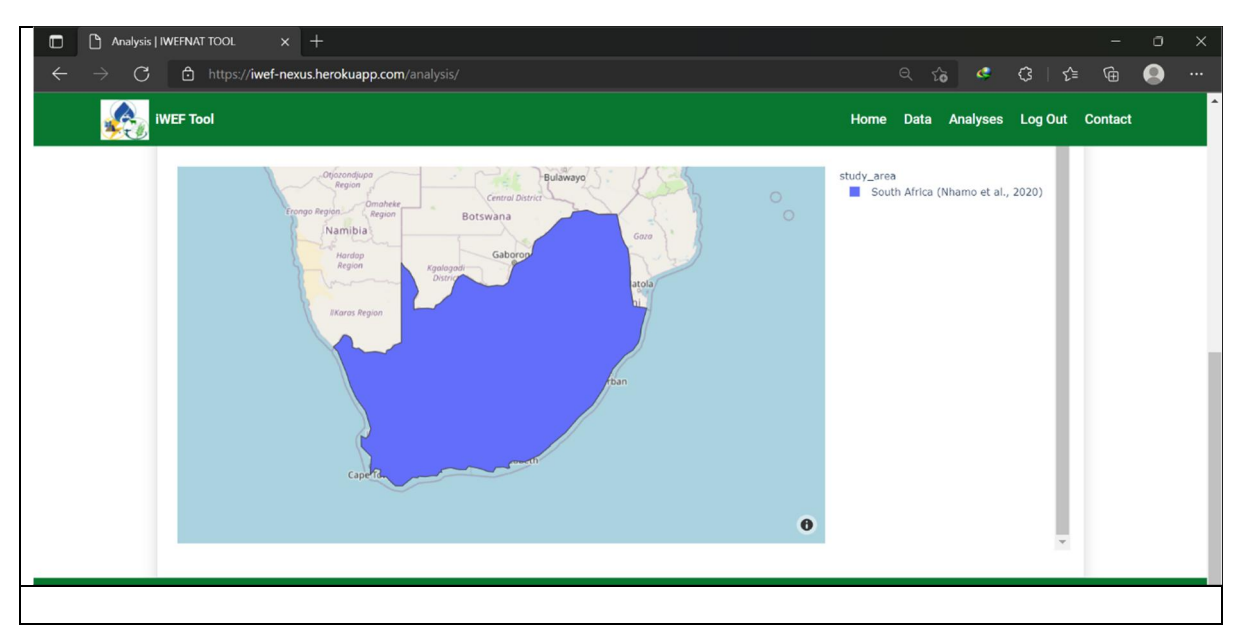

# Step 6: Multiple case studies

- Repeat steps 2-5 to prepare and upload data for multiple case studies.
- To display multiple results from many case studies, select multiple names of cases studies from your list in the *"Analyses"* section. In case of an invisible map among multiple results, click the name of map of interest in the map index and the hidden map will appear with other maps. Download these results as .png for exporting and reporting.

| Analysis                    | IWEFNAT TOOL × +                                                                  |      |      |           |         | -       | ٥ | > |
|-----------------------------|-----------------------------------------------------------------------------------|------|------|-----------|---------|---------|---|---|
| $\leftarrow \rightarrow $ C | ttps://iwef-nexus.herokuapp.com/analysis/                                         |      |      | ð 🤗       | ଓ ∣ ৫   | Ð       |   |   |
|                             | iWEF Tool H                                                                       | lome | Data | Analyses  | Log Out | Contact |   |   |
|                             | Your User ID is : 2                                                               |      |      |           |         |         |   |   |
|                             | 2                                                                                 |      |      |           | *       |         |   |   |
|                             | South Africa (Nhamo et al., 2020) Sakhisizwe LM, SA (Nhamo et al., 2020b)         |      | 0 (  | <b>1</b>  | × •     |         |   |   |
|                             |                                                                                   |      |      |           |         |         |   |   |
|                             | energy_accessibility water_productivity<br>energy_productivity water_availability |      | :    | Index : ( | .167    |         |   |   |
|                             | food_self_sufficiency cereal_productivity                                         |      |      |           |         |         |   |   |
|                             |                                                                                   |      |      |           |         |         |   |   |

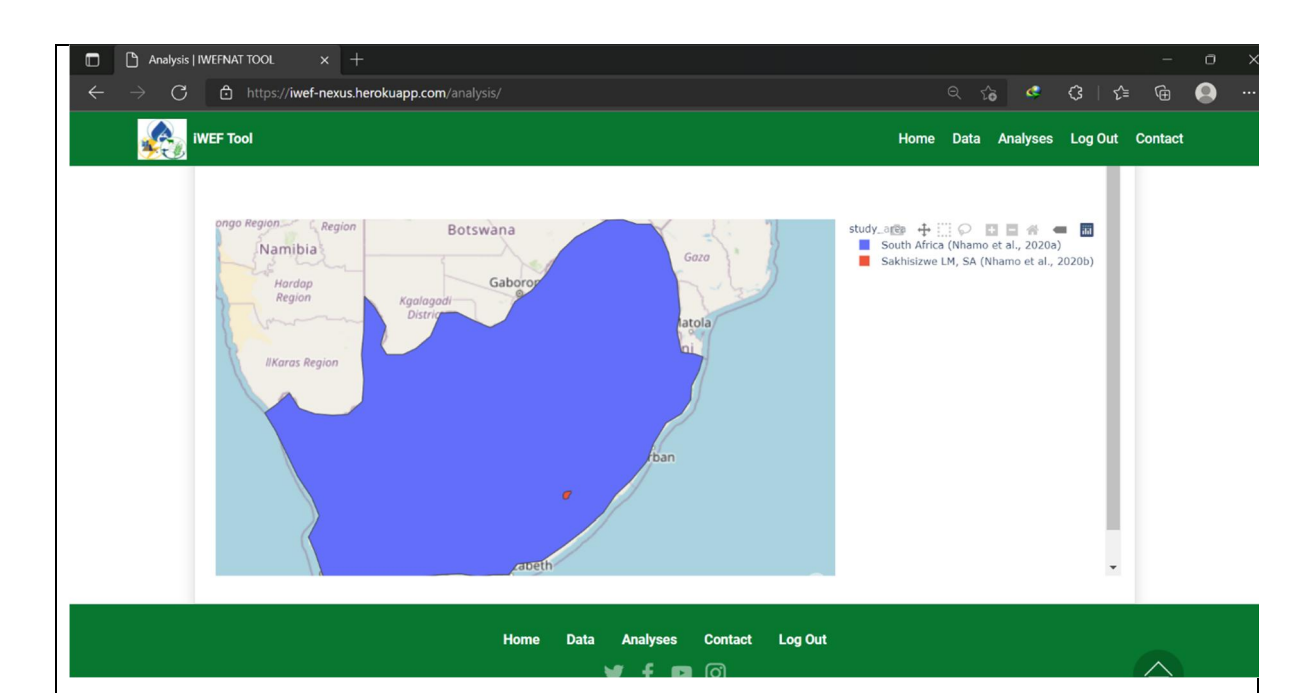

After the session, log out of your account by clicking the 'Logout' tab.

# Sample (prototype) data for iWEF model

Tables 3 and 4 present sample (prototype) consistent and inconsistent data for familiarizing with the CR concept in the iWEF model.

| Indicator Name        | Water<br>availability | Water<br>productivity | Energy<br>accessibility | Energy<br>productivity | Food self-<br>sufficiency | Cereal<br>productivity |
|-----------------------|-----------------------|-----------------------|-------------------------|------------------------|---------------------------|------------------------|
| Water availability    | 1,00                  | 1,00                  | 1,00                    | 0,33                   | 0,33                      | 1,00                   |
| Water productivity    | 1,00                  | 1,00                  | 3,00                    | 5,00                   | 1,00                      | 1,00                   |
| Energy accessibility  | 1,00                  | 0,33                  | 1,00                    | 3,00                   | 0,20                      | 0,33                   |
| Energy productivity   | 3,00                  | 0,20                  | 0,33                    | 1,00                   | 1,00                      | 5,00                   |
| Food self-sufficiency | 3,00                  | 1,00                  | 5,00                    | 1,00                   | 1,00                      | 7,00                   |
| Cereal productivity   | 1,00                  | 1,00                  | 3,00                    | 0,20                   | 0,14                      | 1,00                   |

Table 3: A typical inconsistent pairwise comparison judgement dataset

CR value = 0.31Interpretation: 0.31 > 0.1 thus the pairwise comparison matrix is inconsistent

Table 4: A typical consistent pairwise comparison judgement dataset

| Indicator Name        | Water<br>availability | Water<br>productivity | Energy<br>accessibility | Energy<br>productivity | Food self-<br>sufficiency | Cereal<br>productivity |
|-----------------------|-----------------------|-----------------------|-------------------------|------------------------|---------------------------|------------------------|
| Water availability    | 1,00                  | 1,00                  | 1,00                    | 0,33                   | 0,33                      | 1,00                   |
| Water productivity    | 1,00                  | 1,00                  | 3,00                    | 1,00                   | 1,00                      | 1,00                   |
| Energy accessibility  | 1,00                  | 0,33                  | 1,00                    | 0,33                   | 0,20                      | 0,33                   |
| Energy productivity   | 3,00                  | 1,00                  | 3,00                    | 1,00                   | 1,00                      | 2,00                   |
| Food self-sufficiency | 3,00                  | 1,00                  | 5,00                    | 1,00                   | 1,00                      | 7,00                   |
| Cereal productivity   | 1,00                  | 1,00                  | 3,00                    | 0,50                   | 0,14                      | 1,00                   |

CR value = 0.07

Interpretation: 0.07 < 0.1 thus the pairwise comparison matrix is consistent

#### **Enquiries and help**

- Click the 'Help' tab to access instruction manuals and video tutorials on how to use the iWEF tool.
- Sample data, results and interpretations are available as well.
- The background paper on the current version of the iWEF model is freely available here: <u>https://www.frontiersin.org/journals/water/articles/10.3389/frwa.2023.1305373/full</u>
- The data were extracted from previous related work by:
- i. Mabhaudhi et al. (2019) for Southern Africa (SADC) economic region at regional scale (<u>https://dx.doi.org/10.3390/ijerph16162970</u>),
- ii. Nhamo et al. (2020a) for South Africa country at national scale (<u>https://doi.org/10.1016/j.envsci.2020.04.010</u>), and
- iii. Nhamo et al. (2020b) for Sakhisizwe Local Municipality (in Eastern Cape Province, South Africa) at municipal scale (<u>https://dx.doi.org/10.3390/su12208582</u>).
- For further enquiries about iWEF, click the 'Contact' tab, fill the form and click the 'Send' tab. The iWEF system administrator will respond and address your issue.

Notes: The current version of iWEF can only process .csv and .geojson files for indicators table and shapefiles, respectively. Any other file formats will return errors.

#### How to cite the iWEF modeling tool:

Cuthbert Taguta, Zolo Kiala, Tsitsi Bangira, Luxon Nhamo, Aidan Senzanje, Tafadzwanashe Mabhaudhi. 2022. *iWEF 1.0: a web-based and GIS-enabled integrative water-energy-food (WEF) nexus analytical model.* (<u>https://iwef.app/</u>). Centre for Transformative Agriculture and Food Systems (CTAFS), University of KwaZulu-Natal, South Africa.

#### References

Brunelli, M. 2015. Introduction to the Analytic Hierarchy Process. Springer, Cham, Switzerland.

- Mabhaudhi, T, Nhamo, L, Mpandeli, S, Nhemachena, C, Senzanje, A, Sobratee, N, Chivenge, PP, Slotow, R, Naidoo, D, Liphadzi, S and Modi, AT. 2019. The water–energy–food nexus as a tool to transform rural livelihoods and well-being in Southern Africa. *International Journal of Environmental Research and Public Health* 16 (16).
- Nhamo, L, Mabhaudhi, T, Mpandeli, S, Dickens, C, Nhemachena, C, Senzanje, A, Naidoo, D, Liphadzi, S and Modi, AT. 2020a. An integrative analytical model for the water-energy-food nexus: South Africa case study. *Environmental Science and Policy* 109 15-24.
- Nhamo, L, Mabhaudhi, T, Mpandeli, S, Nhemachena, C, Senzanje, A, Naidoo, D, Liphadzi, S and Modi, AT. 2019. Sustainability Indicators and Indices for the Water-Energy-Food Nexus for Performance Assessment: WEF Nexus in Practice – South Africa Case Study. *Preprints*.
- Nhamo, L, Ndlela, B, Mpandeli, S and Mabhaudhi, T. 2020b. The water-energy-food nexus as an adaptation strategy for achieving sustainable livelihoods at a local level. *Sustainability (Switzerland)* 12 (20): 1-16.
- Saaty, RW. 1987. The analytic hierarchy process-what it is and how it is used. *Mathematical Modelling* 9 (3-5): 161-176.
- Saaty, TL and Vargas, LG. 2012. Models, Methods, Concepts & Applications of the Analytic Hierarchy Process. Springer, New York.
- Taguta, C, Nhamo, L, Kiala, Z, Bangira, T, Dirwai, TL, Senzanje, A, Makurira, H, Jewitt, GPW, Mpandeli, S and Mabhaudhi, T. 2023. A geospatial web-based integrative analytical tool for the water-energy-food nexus: the iWEF 1.0. *Frontiers in Water* 5.